## Supervisor Time Approval

Select My Team Tile

Then select Team Time Cards

| ≡ <b>TCNJ</b> Cand | Good afternoon,<br>Me My Team My Client Gro<br>Ruick Actions         | ups General Accountin | ig Budgetary i          | Control My Ente | erprise Tools | Others                       |  | ₽ IJ |
|--------------------|----------------------------------------------------------------------|-----------------------|-------------------------|-----------------|---------------|------------------------------|--|------|
| (                  | Manage Document Records     Team Time Cards     Team Change Requests | My Team               | Performance<br>Overview | Career Overview | Performance   | Conter<br>Team Skills Center |  |      |
|                    | Add Current Time Card                                                | +                     |                         |                 |               |                              |  |      |
|                    | <sup>Show More</sup><br>Things to Finish                             |                       |                         |                 |               |                              |  |      |
|                    | Assigned to Me                                                       |                       |                         | Ś               |               |                              |  |      |

Here you will see all of your team timecards. You can keep the current date range that is filtered or delete and use the other filter options that works best for your team.

- You can approve directly from this screen by checking the box for those employees who have submitted time.
- You can also submit saved time for employees from this screen as well.

| < Team Tim                | ne Cards                             |                                  |                 |                         |                            |                  |                      |                    |                |                        |     |
|---------------------------|--------------------------------------|----------------------------------|-----------------|-------------------------|----------------------------|------------------|----------------------|--------------------|----------------|------------------------|-----|
| Dated Range 12/20/20      | 024 - 01/03/2025 × Re                | eports Status Exc                | eption Job Lo   | cation Department       | Filters Clear (1)          |                  |                      |                    | All time cards | for the previous 2 wee | • 🗖 |
|                           |                                      |                                  |                 |                         |                            |                  |                      |                    |                |                        | -   |
| Print Actions             | •                                    |                                  |                 |                         |                            |                  |                      |                    |                |                        |     |
| Print Actions Person Name | • Period Start<br>Date               | Period End<br>Date               | Status          | Reported<br>Hours       | Scheduled<br>Hours         | Absence<br>Hours | Total<br>Hours       | Submission<br>Date | Exception      | Additional<br>Statuses |     |
| Print Actions Person Name | Period Start     Date     12/14/2024 | Period End<br>Date<br>12/27/2024 | Status<br>Saved | Reported<br>Hours<br>27 | Scheduled<br>Hours<br>76.5 | Absence<br>Hours | Total<br>Hours<br>27 | Submission<br>Date | Exception      | Additional<br>Statuses |     |

|                          | Cards                |                    |              |                    |                    |                  |                |                    |                  |                         |
|--------------------------|----------------------|--------------------|--------------|--------------------|--------------------|------------------|----------------|--------------------|------------------|-------------------------|
| Q Search by person na    |                      |                    |              |                    |                    |                  |                |                    |                  |                         |
| Dated Range 12/20/2024 - | 01/03/2025 × Rep     | orts Status Excep  | ation Job Lo | ocation Department | Filters Clear (1)  |                  |                |                    | All time cards f | or the previous 2 weeks |
|                          | 1                    |                    |              |                    |                    |                  |                |                    |                  |                         |
| Print Actions •          |                      |                    |              |                    |                    |                  |                |                    |                  |                         |
| Person Name              | Period Start<br>Date | Period End<br>Date | Status       | Reported<br>Hours  | Scheduled<br>Hours | Absence<br>Hours | Total<br>Hours | Submission<br>Date | Exception        | Additional<br>Statuses  |
|                          | 12/14/2024           | 12/27/2024         | Saved        | 27                 | 76.5               | 0                | 27             |                    |                  |                         |
|                          | 12/28/2024           | 01/10/2025         | Submitted    | 1                  | 76.5               | 0                | 1              | 01/03/2025         |                  |                         |

EJ

To see the details of the time before approving you will click the hyper link of the date.

This is the detail time card and you can approve here.

• If you need to reject this time you can do so by selecting Actions and the Reject from the drop down menu. Please note that the employee will need to correct and resubmit the time card for approval.

| =  | TCNJ Oracle<br>Cloud    |                                             |              |             |            |             |          |              |          |             |           |            |            | /            | - Ch     |         |
|----|-------------------------|---------------------------------------------|--------------|-------------|------------|-------------|----------|--------------|----------|-------------|-----------|------------|------------|--------------|----------|---------|
|    | DK<br>Person Number     | Submitted<br>Time Card Period 12/28/2024 to | o 01/10/2025 |             |            |             |          |              |          |             |           | Canc       | iel Save   | Actions      | • App    | rove    |
|    | ē: G                    |                                             |              |             |            |             |          |              |          |             |           |            |            |              |          | 4       |
| 1  | 12/28/2024 - 01/10/2025 |                                             |              | Saturday, D | ecember 28 | Sunday, Dec | ember 29 | Monday, Dece | mber 30  | Tuesday, De | cember 31 | Wednesday, | January 01 | Thursday, Ja | nuary 02 |         |
| C  | Default Payroll Rate    | Payroll Time Type *                         | Assignment * | Start       | Stop       | Start       | Stop     | Start        | Stop     | Start       | Stop      | Start      | Stop       | Start        | Stop     |         |
| 1  |                         | College Student Aid                         | Athletics    |             |            |             |          | 9:00 AM      | 10:00 AM |             |           |            |            |              |          | 1 hour  |
| 2  |                         |                                             |              |             |            |             |          |              |          |             |           |            |            |              |          | 0 hours |
| 3  |                         |                                             |              |             |            |             |          |              |          |             |           |            |            |              |          | 0 hours |
| 4  |                         |                                             |              |             |            |             |          |              |          |             |           |            |            |              |          | 0 hours |
| 5  |                         |                                             |              | -           |            |             |          |              |          |             |           |            |            |              |          | 0 hours |
| 6  |                         |                                             |              |             |            |             |          |              |          |             |           |            |            |              |          | 0 hours |
| /  |                         |                                             |              |             |            |             |          |              |          |             |           |            |            |              |          | 0 hours |
| 0  |                         |                                             |              |             |            |             |          |              |          |             |           |            |            |              |          | Ohours  |
| 10 |                         |                                             |              |             |            |             |          |              |          |             |           |            |            |              |          | 0 hours |
| 11 |                         |                                             |              |             |            |             |          |              |          |             |           |            |            |              |          | 0 hours |
| 12 |                         |                                             |              |             |            |             |          |              |          |             |           |            |            |              |          | 0 hours |
|    | Constant Hours          |                                             |              |             | Ohnur      |             | Observe  |              | 1.6      |             | Obsure    |            | O house    |              |          |         |

## Once approved, you will see the status updated.

| < ream time              | Cards                              |                                  |           |                         |                            |                       |                      |                    |           |                        |   |
|--------------------------|------------------------------------|----------------------------------|-----------|-------------------------|----------------------------|-----------------------|----------------------|--------------------|-----------|------------------------|---|
| Q Search by person na    |                                    |                                  |           |                         |                            |                       |                      |                    |           |                        |   |
| Dated Range 12/20/2024 - | 01/03/2025 🗙 Re                    | ports Status Exce                | ption Job | Location Department     | Filters Clear (:           |                       |                      |                    |           |                        | ۵ |
|                          |                                    |                                  |           |                         |                            |                       |                      |                    |           |                        | П |
| Print Actions *          |                                    |                                  |           |                         |                            |                       |                      |                    |           |                        |   |
| Actions                  | Period Start<br>Date               | Period End<br>Date               | Status    | Reported<br>Hours       | Scheduled<br>Hours         | Absence<br>Hours      | Total<br>Hours       | Submission<br>Date | Exception | Additional<br>Statuses |   |
| Print Actions •          | Period Start<br>Date<br>12/14/2024 | Period End<br>Date<br>12/27/2024 | Status    | Reported<br>Hours<br>27 | Scheduled<br>Hours<br>76.5 | Absence<br>Hours<br>0 | Total<br>Hours<br>27 | Submission<br>Date | Exception | Additional<br>Statuses |   |